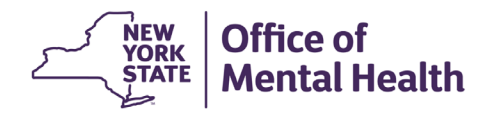

## NIMRS 2.0 How To Search for an Incident

All Incidents in NIMRS can be accessed using the Incident Search functionality. To Navigate to the search page, click the **Incident Search** option from the top menu bar.

| Office of Mental Health - NIMRS<br>OMH Central Office V | 🕆 Home            | e Create Event ▼ 🔍 Incident Search 🗮 Event Tracker 💧 Reports 🔹 Istckjk 🔹 |
|---------------------------------------------------------|-------------------|--------------------------------------------------------------------------|
| Incident Search                                         |                   |                                                                          |
| Search                                                  | User's Facility   | ~                                                                        |
| Facility:                                               | Ward/Program:     |                                                                          |
| User's Facility                                         | ~ - All           | ~                                                                        |
| NIMRS Incident #:                                       | Auspice:          | Incident Status:                                                         |
|                                                         | All ~             | - All ~                                                                  |
| Client First Name:                                      | Client Last Name: | Date of Birth:                                                           |
|                                                         |                   | mm/dd/yyyy                                                               |
| Incident Date From:                                     | Incident Date To: | Reportable To:                                                           |
| mm/dd/yyyy                                              | mm/dd/yyyy        | All 🗸                                                                    |
| Incident Type:                                          | JC Incident #:    | JC Incident Type:                                                        |
| All 🗸                                                   |                   | All 🗸                                                                    |
| Program County:                                         | Program Region:   | Only AOT Order:                                                          |
| All ~                                                   | All ~             |                                                                          |
|                                                         |                   | Search Reset Search                                                      |

- ✓ Enter as many parameters as needed and Click **Search** to obtain your incident list.
- ✓ Click Edit on the desired incident row to access that record.
- ✓ Click **Export to Excel** for a spreadsheet containing your results.

| Incident Search Results |                                                          |              |             |                 |                   |                                |        |                                   |  |  |
|-------------------------|----------------------------------------------------------|--------------|-------------|-----------------|-------------------|--------------------------------|--------|-----------------------------------|--|--|
| Show                    | Show Rows 25 Y Select Show Rows to show more/fewer rows. |              |             |                 |                   |                                |        | additional fields                 |  |  |
|                         | Incident # 🝦                                             | First Name 👙 | Last Name 👙 | Incident Date 👙 | Incident Status 👙 | Incident Type                  | Å<br>V | Incident Subtype                  |  |  |
| Edit                    | 8006670                                                  | Fake         | Name1       | 09/19/2024      | Created           | Allegation of Abuse or Neglect |        | Obstruction of reports of Repo    |  |  |
| Edit                    | 06669                                                    | Fake         | Name2       | 09/16/2024      | Created           | Allegation of Abuse or Neglect |        | Psychological abuse               |  |  |
| Edit                    | 8006668                                                  | Fake         | Name3       | 09/16/2024      | Created           | Allegation of Abuse or Neglect |        | Neglect                           |  |  |
| Edit                    | 8006667                                                  | Fake         | Name4       | 05/17/2024      | Emailed to OMH    | Death of Client                |        | Medication Error                  |  |  |
| Edit                    | 8006666                                                  | Fake         | Name4       | 12/02/2024      | CAP Approved      | Allegation of Abuse or Neglect |        | Neglect                           |  |  |
| Edit                    | 8006665                                                  | Fake         | Name5       | 12/02/2024      | Reopen            | Allegation of Abuse or Neglect |        | Deliberate Inappropriate Use (    |  |  |
| Edit                    | 8006646                                                  | Fake         | Name6       | 11/14/2024      | Created           | Death of Client                |        | Suicide                           |  |  |
| Edit                    | 8006645                                                  | Fake         | Name7       | 11/14/2024      | Created           | Adverse Drug Reaction          |        |                                   |  |  |
| Edit                    | 8006626                                                  | Fake         | Name8       | 09/16/2024      | Created           | Allegation of Abuse or Neglect |        | Unlawful use or administrationice |  |  |
|                         |                                                          |              |             |                 |                   |                                |        | Export to Excel                   |  |  |